## 下記作業をして見て下さい。

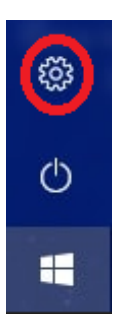

- ① 🕂 画面左下の「スタートメニュー」 > 「設定」を選択します
- ②「設定」 内のアプリをクリック
- ③「プログラムと機能」を選択します

| ← 設定                 |                                                              |               |
|----------------------|--------------------------------------------------------------|---------------|
| ⋒ ホーム                | アプリと機能                                                       |               |
| 設定の検索                | アプリを入手する場所の選択                                                | 関連設定          |
| アプリ                  | Microsoft Store からのみアプリをインストールすると、お使いのデバイスを保護する<br>ことに役立ちます。 |               |
| ■ マプロレー総合:           | 場所を選ばない                                                      | Web の^        |
| ■ニ アンリと(成能)          |                                                              | アプリのア         |
| ⇒ 既定のアプリ             |                                                              | アプリの更         |
|                      | アプリと機能                                                       | スタートア         |
| ロ <u>1</u> オフライン マップ | オプション機能                                                      | マイクロソ<br>ティング |
| Meb サイト用のアプリ         | アプリ実行エイリアス                                                   |               |
| ロョ ビデオの再生            | 検索や並べ替えを行ったり、ドライブでフィルターをかけたりできます。アプリをアンイン                    |               |
|                      | ストールまたは移動する場合は、一覧で目的のアプリを選びます。                               | 🖉 74          |
| 〒 スタートアップ            | このリストを検索                                                     |               |

- 🗆 ×

関連設定 プログラムと機能

Web のヘルプ アブリのアンインストール アブリの更新 スタートアップ アブリの変更 マイクロソフト ストア アブリのトラブルシュー ティング

ヘルプを表示
フィードバックの送信

④「Windowsの機能と有効化または無効化」を選択します

| 0 | プログラムと機能                                  |                              |
|---|-------------------------------------------|------------------------------|
| ~ | - אין אין אין אין אין אין אין אין אין אין | パネル > プログラム > プログラムと機能       |
|   | コントロール パネル ホーム                            | プログラムのアンインストールまたは変更          |
|   | インストールされた更新プログラムを<br>表示                   | プログラムをアンインストールするには、一覧からプログラ。 |
| • | Windows の機能の有効化または<br>無効化                 | 整理 ▼                         |

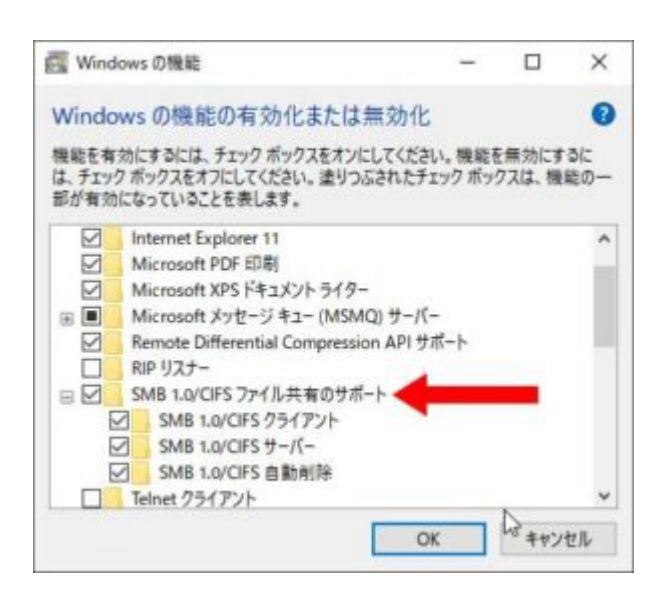

SMB1.0/CIFSファイル共有のサポート内のフォルダすべてにチェックを入れます。
入ってる場合も、再度外してチェックを入れて下さい。

⑥ これで完了です